## VOAC7602/7502 LabVIEW ドライバ/サンプル

## 説 明 書

2016/2/19 第1版

2021/7/27 第2版

1. 概要

本ソフトは、ディジタルマルチメータ VOAC7602\_7502 を LabVIEW(Ver7.1 以上) を使用してリモート制御するドライバとそれを使用するサンプルソフトです。

■ サンプルプログラム

 $VOAC7602\_7502\_LV\_Sample.vi$ 

VOAC7602\_7502\_LV\_Sample2.vi

■ ドライバ

装置を制御する基本的な vi です。

Send\_Rec\_VISA.vi

 $Rec_VISA_with_Timeout.vi$ 

Rec\_Log\_DMM.vi

■ サンプルプログラムとドライバの関係

サンプルプログラム

↓ 装置初期設定、装置設定、データ取込み vi などを組み合わせた vi。

ドライバ

↓ 各種設定、データ取込みなど装置ドライブ用 vi

装置 VOAC7602/7502

- 2. 使用条件
  - a. PC: IBM PC/AT 互換機
  - b. 動作確認 OS:マイクロソフト Windows XP/Windows7/Windows10
  - c. LabVIEW: 7.1以上。対応するバージョンのNI-VISA がインストール済み。
  - d. インタフェース

RS:NI-VISA ドライバ。

USB: NI-VISA ドライバと専用ドライバが必要です。

GP-IB:NI-VISA ドライバ。ハードウェアに対応する固有ドライバが必要です。

<注意>NI 社製 GP-IB ドライバインストールの際、b.のバージョン以下

のNI-VISA はインストール対象から除外してください。

TCP/IP:NI-VISA ドライバ。

読取りデリミタ:LF

e. 動作確認構成例

・マイクロソフト Windows 7 / NI 社 LabView7.1。Windows10 / NI 社 LabView2017。

- ・VISA ドライバ:NI-VISA5.2
- ・USB 用ドライバ: Iwatsu Test Instruments(Scope Controller
- ・GPIB ハードとドライバ: GPIB-USB-HS、NI-488.2(2.7.3) (VISA 非インストール)
- f. 上位 LabVIEW バージョンでの動作

LabVIEW 供給元ナショナルインスツルメンツ社が保証する条件と同じです。

- 3. 各 vi について
  - 3.1 サンプルプログラム

以下のサンプル vi は、<3.2 ドライバ>を使用するためのサンプル vi です。

- 3.1.1 VOAC7602\_7502\_LV\_Sample.vi
  - (1) 機能
    - ・VOAC7602\_7502からデータを取り込んで、チャート表示します。
    - ・全データの表示もできます。
    - ・SCPI コマンドを使用しています。

(2) 立ち上げ時画面

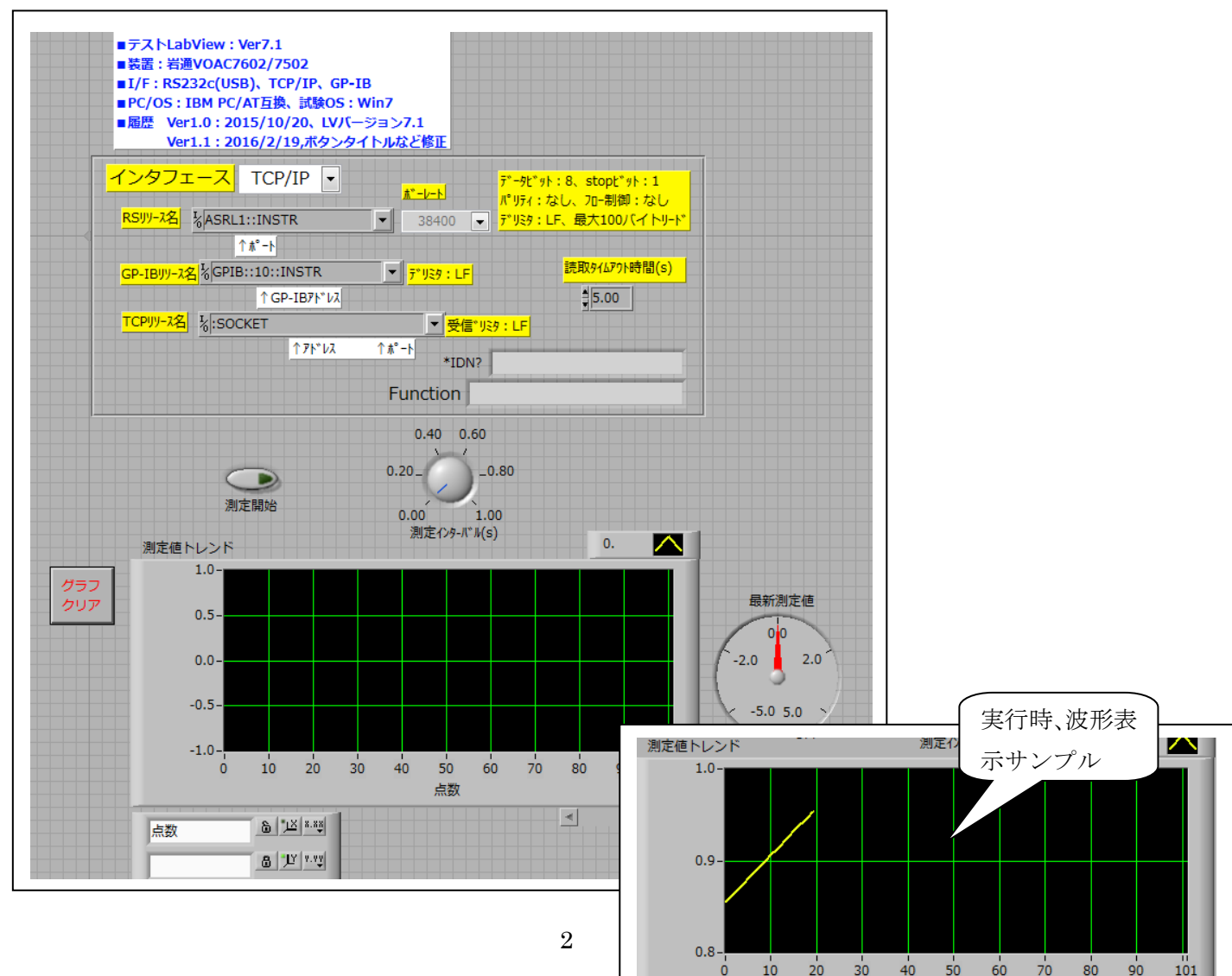

Ó

101

- (3) 操作
  - a. 装置側
    - ・リモート設定(リモート切換え、アドレス、ポート、コマンドタイプ)を 合わせて下さい。
       RS/USBの場合:デリミタ(LF)、ボーレート。
       GP-IB:アドレス、デリミタ(LF)
       TCP/IP:アドレス、ポート、デリミタ(LF)
  - b. PC 側
    - ・ RS ポート、GP-IB アドレス、TCP/IP アドレスを合わせて下さい。
    - ・ RS の場合の接続ケーブル:クロス。
  - <参考>VOAC Remote=ETHER で使用する場合の PC の設定例

(a)コントロールパネル→ネットワークと共有センター

→アダプタの設定の変更

- →ローカルエリア接続を右クリックしてプロパティ
- →インタネットプロトコルバージョン4のプロパティ
- (b)<次の IP アドレスを使う>を選択してください。
- (c)IP アドレス: 上位9桁=VOAC と同じ

下位3桁=VOACと異なる。

- VOAC=192.168.102.102の場合、192.168.102.002など
- サブネットマスク:255.255.255.0
- (d)ゲートウェイ:使用しないのでそのまま。
- (e)DNS 設定: 使わない
- c. ソフト側
  - (a)→をクリックして下さい。
  - (b)インタフェースを選択して下さい。
  - (c)リソースを正しく設定して下さい。設定はデフォルトです。

■TCP/IP の場合、ポート番号=5198 固定です。

(d)タイムアウトを設定して下さい。5秒以上。

(e)測定開始をクリックすれば、測定を開始します。

装置接続に成功すれば、<\*IDN?>に装置 ID が表示されます。

測定中、<測定インタバル>を変えられます。

ゲージ表示:最新の読取り値。

波形操作:次図の説明通り。

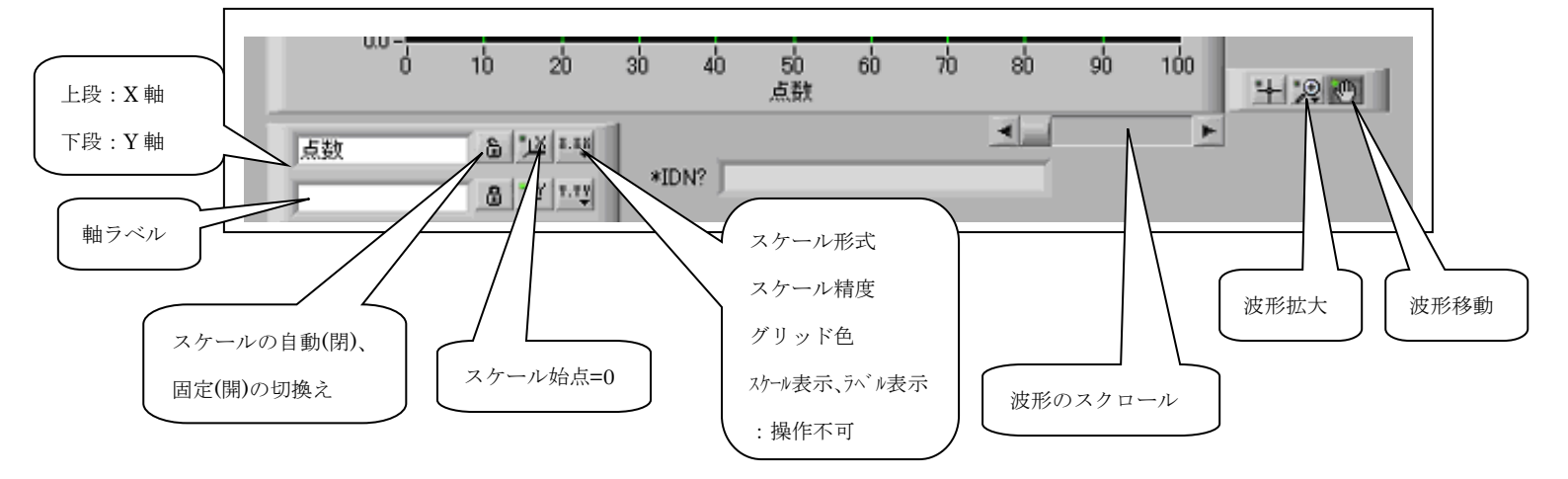

- e. グラフクリア:測定開始時と測定中に変えられます。
- f. 測定中止をクリックすれば、測定を停止します。
- g. 測定開始をクリックすれば、再測定します。

## 3.1.2 VOAC7602\_7502\_LV\_Sample2.vi

以下のサンプル vi は、<3.2 ドライバ>を使用するためのサンプル vi です。 (1)機能

・VOAC7602\_7502 で予め取り込まれたログデータを取り込んで、表示します。 波形も表示します。

・下位 vi: Rec\_Log\_DMM.vi、Bin\_Rec\_DMM.vi

(2)立ち上げ時画面

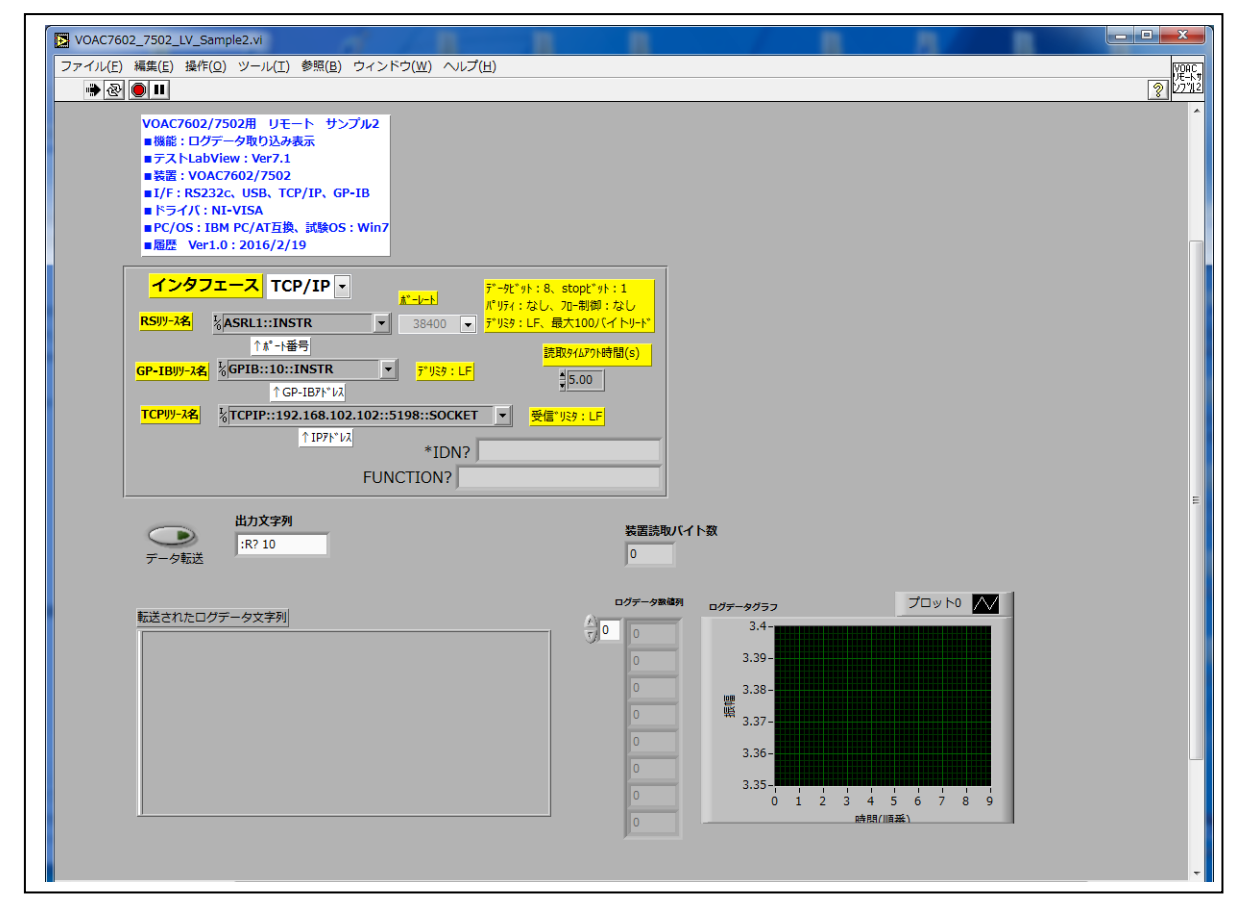

## (3)操作

a. ソフト側

(a)→をクリックして下さい。

(b)インタフェースを選択して下さい。

(c)リソースを正しく設定して下さい。設定はデフォルトです。

■TCP/IP の場合、ポート番号=5198 固定です。

- (d)タイムアウトを設定して下さい。5秒以上。
- (e) 出力文字列を設定してください、

":R? <取り込むログデータ数>"または":R?"

- (f) 装置 trig ボタンを押して、装置にデータをログして下さい。
- (g)データ転送をクリックすれば、(f)のログデータを取り込んで、

ログデータと波形を表示します。取込みデータ形式は VOAC リモート 取説の":R?"コマンド部に記載されています。

(h)本ソフトはログデータを取り込んで、表示した後、終了します。 実行時のログデータ表示と波形表示のサンプルを次ページに示します。

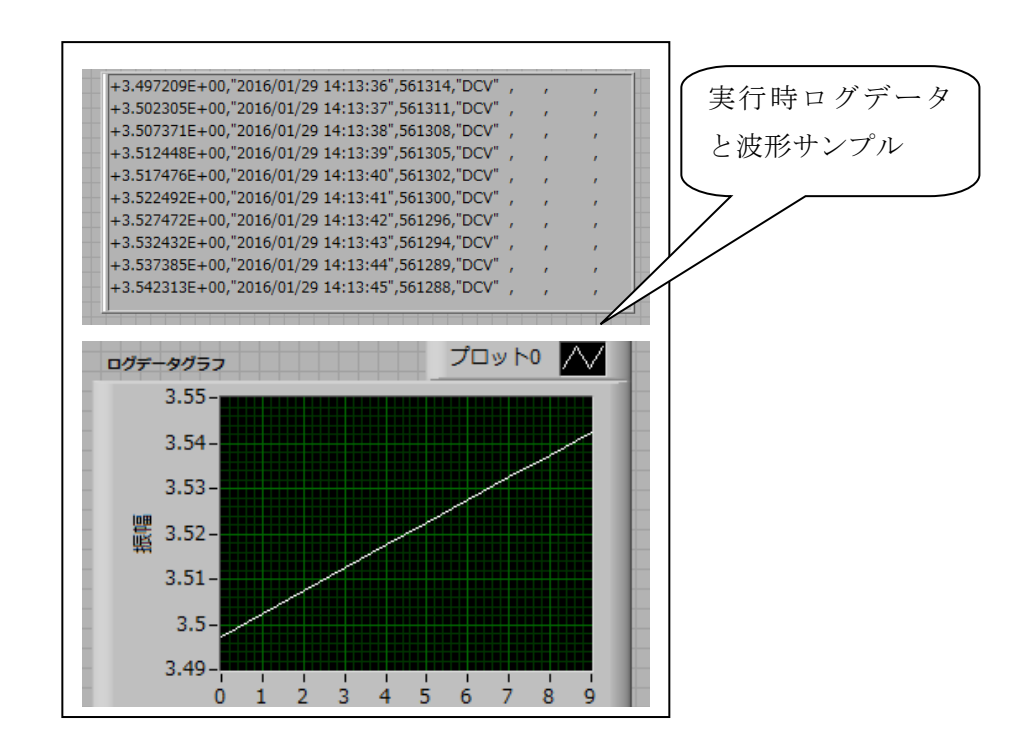

3.2 ドライバ

以下のドライバ vi は、装置を制御するためのサブ vi です。 ユーザが本ドライバを使用してアプリを作成するためのサンプル vi が上記 <3.1 サンプルプログラム>です。

3.2.1 Send\_Rec\_VISA.vi

指定された VISA リソース(RS、GP-IB、TCP/IP)に、<設定コマンド文字列>または<?コマンド>(最後尾=?)を送信します。

<?コマンド>の場合、応答文字コードをデリミタが来るか、最大読取りバイト まで受信します。最大読取りバイトは1000です。

また、読取りタイムアウト時間(s)を秒で設定します。

コマンドにデリミタ(LF)は不要です。本 VI で付加して送信します。

但し、"R?"コマンドの場合には、3.2.3 をご使用ください。

本 vi のサブ vi として、<3.2.2 Rec\_VISA\_with\_Timeout.vi>を使用しています。

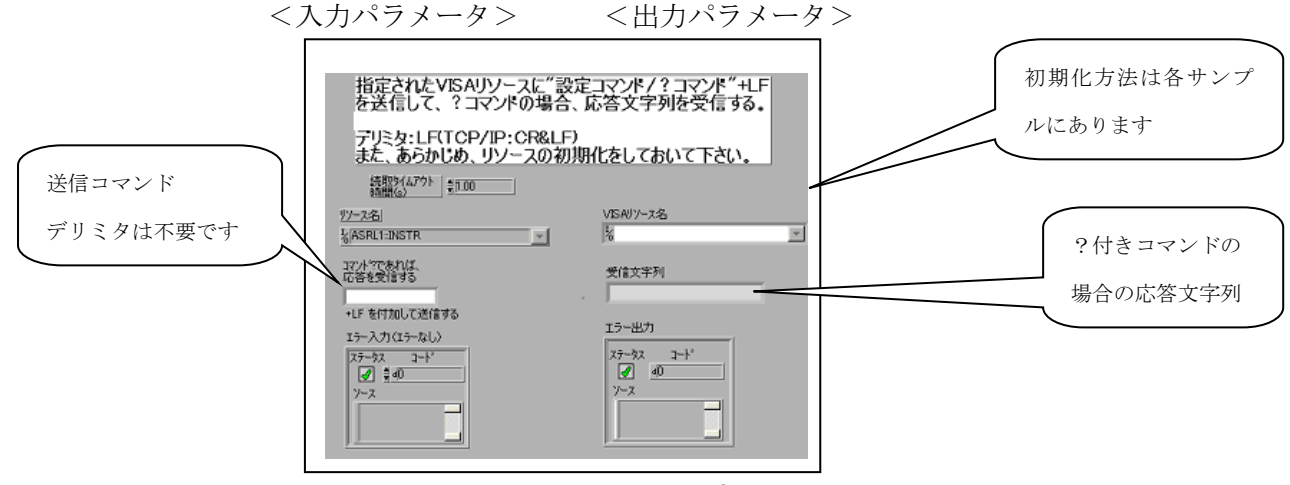

3.2.2 Rec\_VISA\_with\_Timeout.vi

指定された VISA リソース(RS、GP-IB、TCP/IP)に、読取りタイムアウトを設定 して、デリミタがくるまで、応答文字列を受信します。 最大読取りバイトは入力パラメータなので、設定して下さい。 タイムアウト制限を秒で設定します。 また、あらかじめ、?コマンドを送信しておいて下さい。 <入力パラメータ> <出力パラメータ> 指定されたVISAUソースに読取りタイムアウトを設定して テリミタがくるまで、応答文字列を受信する。 最大読取りハイトはパラメータ。 また、あらかじめ、?コマントを送信しておいて下さい。 リソース名 複製VISAリソース名 し 読取り文字列 KASRL1:INSTR --メモ:計測器ウィザートで使用される マシンの正し、リソース名を 調べる必要があります。 シリアル読み取り タイムアウト制限 \$5.00 読み取りバイト \$10 エラー入力(エラーなし)| <u>エラー出力|</u> ステータス ステータス J-14 **√** ₿40 0ه 🍆 ソース ソース

3.2.3 Rec\_Log\_DMM.vi VOAC のログデータを読み取ります。 ":R?"対応の vi です。

| VISAU9-24                         | 複製VISAU9-7名<br>私   |                      |
|-----------------------------------|--------------------|----------------------|
| <mark>インタフェース</mark><br>TCP/IP ▼  | ジリアル読み取り           |                      |
| 出力文字列                             |                    |                      |
| エラー入力(エラーなし)<br>ステータスコード<br>ダーク の | 読取バイト数<br>0<br>リース | لر)<br>۲۹–۲×<br>۱۹۰۰ |
| y-z                               |                    | -                    |

(1) 入力パラメータ

VISA リソース:使用するインタフェースのリソースです。
インタフェース:列挙型。RS/USB=0、GPIB=1、TCP/IP=2。
出力文字列:":R?"、":R? 10"など。デリミタは不要です。
後部の数値:転送するログデータの最大数です。
ない場合、全データを転送します

エラー入力

(2) 出力パラメータ

VISA リソース:実際の VISA リソースのコピーです。

シリアル読み取り:読み取ったデータの文字列が表示されます。

詳細はリモート取扱説明書"R クエリ"の項をご参照ください。 読取りバイト数: ":R?"で読み取った文字列のバイト数です。 エラー出力

以上